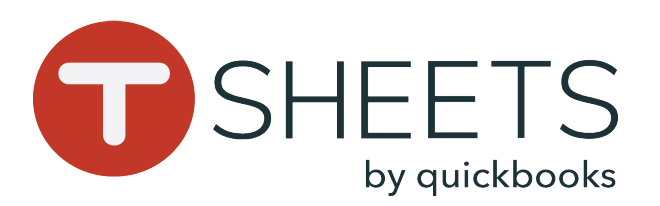

## Cómo empezar a usar TSheets en una Computadora

#### Cómo iniciar sesión:

1. Abre tu navegador de Internet e ingresa la URL de TSheets de tu empresa (p. ej., sucompañía.tsheets.com).

2. Ingresa tu nombre de usuario y contraseña y haz clic en **Sign In**.

EMAIL OR USERNAME Forgot?
PASSWORD Forgot?
SHOW
Keep me signed in Sign In

#### Cómo finalizar sesión:

En la esquina superior derecha de TSheets, haz clic en tu nombre > haz clic en **Sign Out**.

| ?          | <b>1</b> 8                   | Rick Deckard<br>Heart Construction |
|------------|------------------------------|------------------------------------|
| 0          | Rick Decka<br>Heart Construe | <b>rd</b><br>ction                 |
|            | Employee                     | ILWEB19                            |
| Time Clock | k                            |                                    |
| My Profile |                              | •                                  |
| [-→ Sign O | ut                           |                                    |

#### Cómo restablecer tu contraseña:

1. En la ventana de inicio de sesión, haz clic en **Forgot?** 

2. Ingresa tu dirección de correo electrónico y haz clic en **Reset**. El área de soporte de TSheets te enviará a tu dirección de correo electrónico un enlace para restablecer la contraseña.

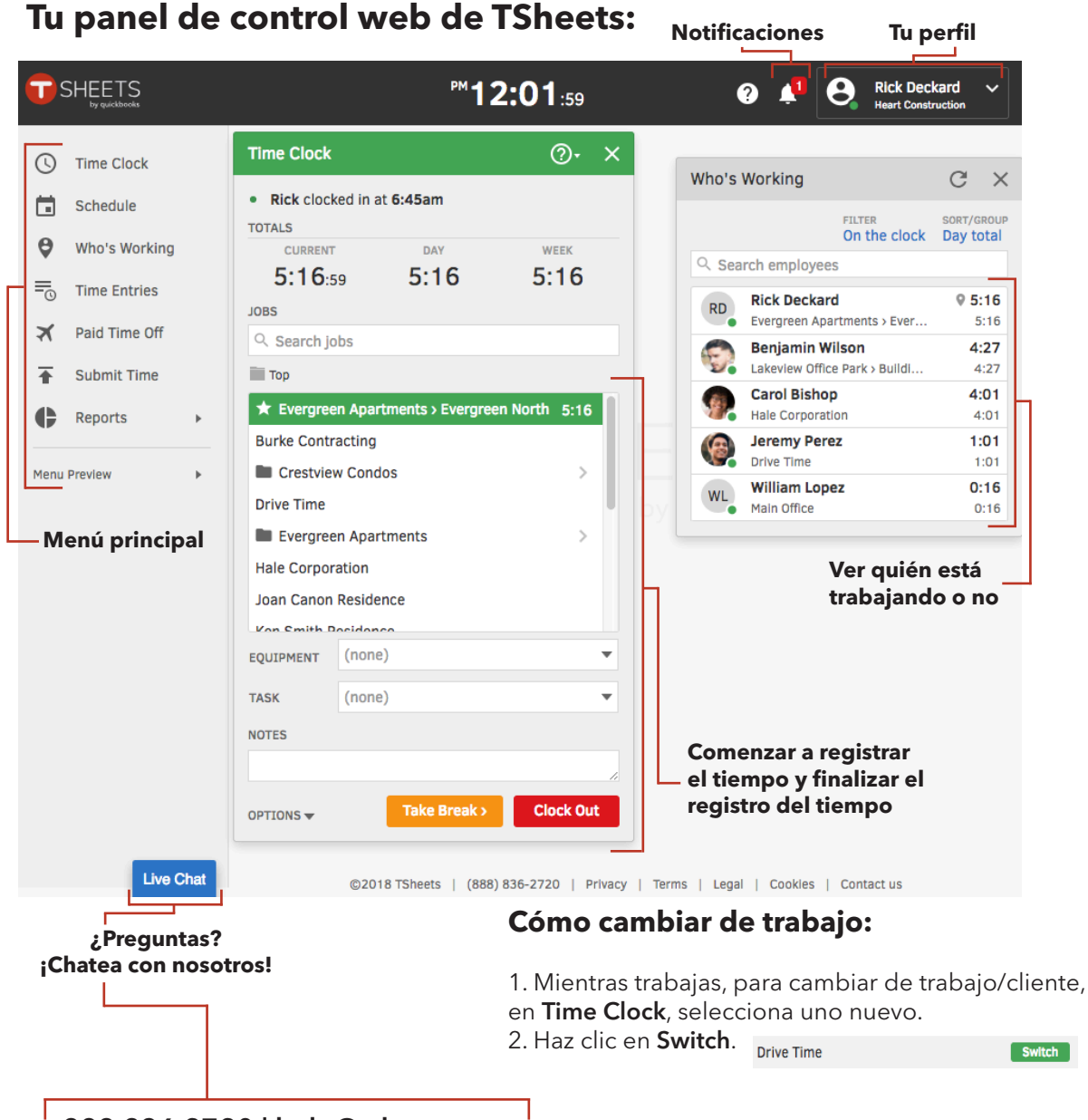

888.836.2720 | help@tsheets.com

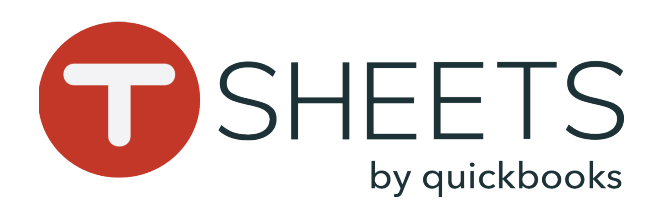

### Su menú principal:

Tu menú puede variar de acuerdo con los permisos establecidos por tu administrador. Estos son los elementos de menú más comunes:

Opción de comenzar a registrar el tiempo y finalizar el registro del tiempo

Vista de calendario con tus jornadas

Opción para ver fácilmente quién está trabajando o no

"Timesheet List", "Manual Time Card" y otras opciones de registro de tiempo

Herramienta para registrar el tiempo librepago

Lista de informes para resumir y/o ver tus hojas de horas

#### 888.836.2720 | help@tsheets.com

# Cómo empezar a usar TSheets en una Computadora

### Cómo ver su horario:

1. En el menú de la izquierda, ve a **Schedule**.

2. Haz clic en una jornada para obtener más detalles.

3. De acuerdo con tus permisos, también podrás ver las jornadas de los empleados de tu grupo o de toda la empresa.

#### Cómo agregar horas de forma manual:

1. En el menú de la izquierda, ve a **Time Entries** y haz clic en la pestaña **Manual Time Card**.

2. En la columna de la izquierda, si se muestra, haz clic en (**no job**) o (**no Customer**) y selecciona una opción de la lista.

 Haz clic en una celda en el día correcto e ingresa tus horas.
 Haz clic en Save.

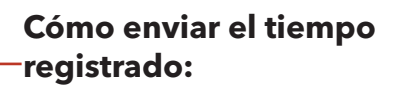

1. En el menú de la izquierda, vaya a **Time Entries**.

2. En cualquier pestaña, haga clic en **Submit Time**.

3. Selecciona los días para los que deseas enviar el tiempo registrado y, a continuación, haz clic en **Submit**.

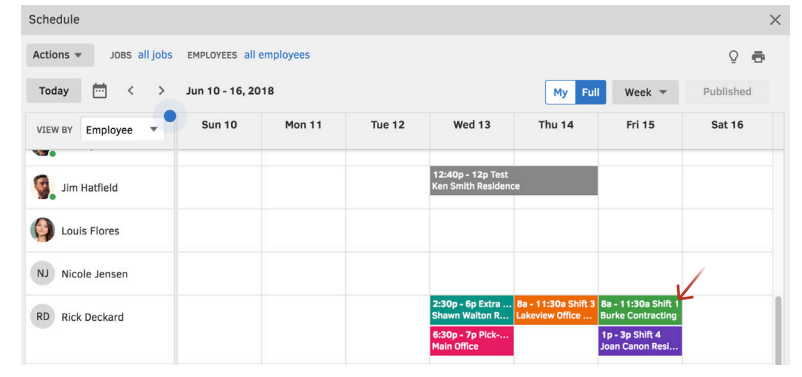

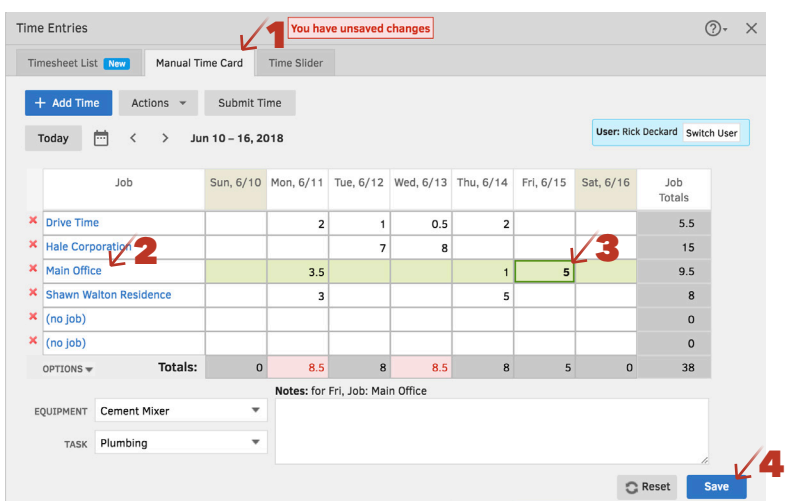

#### Submit Selected Days for Rick Deckard (rdeckard)

By submitting your timesheets you agree that they are complete and accurate.

Note: You will not be able to make any changes to the selected days after submitting!

| Sun                                       | Mon               | Tue             | Wed               | Thu             | Fri           | Sat             | Total Selected<br>Hours |
|-------------------------------------------|-------------------|-----------------|-------------------|-----------------|---------------|-----------------|-------------------------|
| <ul> <li>✓ 6/10</li> <li>0 hrs</li> </ul> | ✓ 6/11<br>8.5 hrs | ✓ 6/12<br>8 hrs | ✓ 6/13<br>8.5 hrs | ✓ 6/14<br>8 hrs | 6/15<br>0 hrs | □ 6/16<br>0 hrs | 33                      |
|                                           |                   |                 |                   |                 |               | Total:          | 33                      |
|                                           |                   |                 |                   |                 |               | Cancel          | Submit                  |

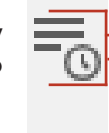

÷